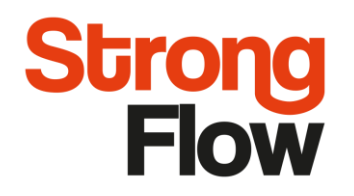

OPERATING AND MAINTENANCE INSTRUCTIONS

28.9.2018

# AG-250/330 Water softeners

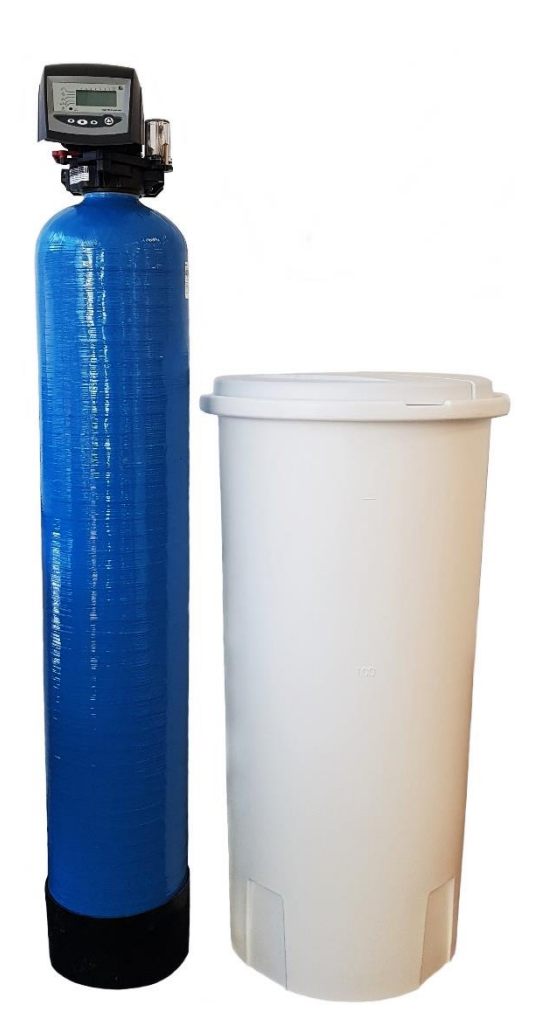

StrongFlow Oy Ahokylänkatu 3 20780 Kaarina Y-Tunnus 2024125-8 www.strongflow.fi +358 20 730 1820

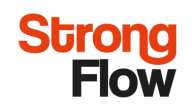

| 1. GENERAL INFORMATION                             |
|----------------------------------------------------|
| 2. INSTALLATION                                    |
| 2.1 Location selection 4                           |
| 2.2 Filling resin to pressure vessel               |
| 2.3 Water line connections 5                       |
| 2.4 Brine tank and tube connection6                |
| 3 GENERAL CONTROLLER INSTRUCTION                   |
| 3.1 Controller display7                            |
| 3.2 Controller buttons8                            |
| 4. PROGRAMMING CONTROLLER                          |
| 4.1 Initial power-up/ Re-initialization (reset)    |
| 4.2 Default settings 10                            |
| 4.3 Additional settings (P9-P19)14                 |
| 4.4 Cycle time programming15                       |
| 4.4.1 Regeneration modes15                         |
| 4.4.2 Manual regeneration15                        |
| 5. START-UP OF THE FILTER AND VALVE                |
| 6. MAINTENANCE AND TROUBLESHOOTING                 |
| 6.1 Cleaning the automatic valve filter screen/net |
| 6.2 Changing the resin17                           |
| 6.3 Possible problems and causes18                 |
| 7. ATTACHMENTS                                     |
| Attachment 1: Automatic valve configuration        |
| Attachment 2: Exploded view and spare part list    |

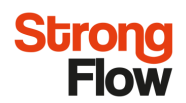

# **1. GENERAL INFORMATION**

AG-CAB filter can be used for water softening and filtration of iron and manganese. Filters have fully automatic operation principle and only regular refill of salt is needed. More detailed technical information can be found from table 1.

| AG                                  |                          | 250        | 330         |
|-------------------------------------|--------------------------|------------|-------------|
| Connections (filter)                | DN                       | 20 / 10 (d | Irain line) |
| Flow rate                           | l/min                    | 32,7       | 57          |
| Capacity                            | m <sup>3</sup> /°dH      | 120        | 200         |
| Resin                               | 1                        | 38         | 65          |
| Rinse water                         | l/rinse                  | 350        | 470         |
| Pressure index                      | bar                      | 1          | 0           |
| Working pressure, min/max.          | bar                      | 27         | 6           |
| Water temperature, min/max.         | °C                       | 2 / 38     |             |
| Ambient temperature, min/max.       | °C                       | 5 / 40     |             |
| Electrical connections              | V/Hz                     | 230 / 50   |             |
| Need for electric power             | W                        | n.         | 4,8         |
| Height / diameter (filter)          | mm 257 x 1385 334 x 1370 |            | 334 x 1370  |
| Widht / depth / height (brine tank) | mm                       | 380 x 38   | 80 x 790    |
| Brine tank volume                   | 1                        | 85         | 85          |

Table 1. Technical information

#### The content of the delivery:

- Pressure vessel, diffusor with tube, automatic valve, drain tube, resin
- Brine tank, salt suction pipe, salt suction hose, regeneration salt
- Manual

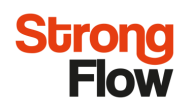

## 2. INSTALLATION

#### 2.1 Location selection

- Install the filter to even surface and dry place that is equipped with large enough drainage to handle the backwash water. Please note that the filter creates 700-1300 litres of backwash water each time it regenerates.
- For electrical connections there must be grounded power outlet 230V / 50Hz. Use only the power AC adapter that is supplied.
- 3. Make sure there is enough room around the filter for possible maintenance.
- 4. Do not use filter or piping at temperatures above 40 °C. Filter should be protected from freezing.
- 5. Please note that it's on customers duty to install non-return valve to line of filtrated water.
- 6. Filter may not be exposed to direct spray of water.

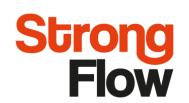

#### 2.2 Filling resin to pressure vessel

Pressure vessel is filled with resin so that the threaded automatic valve is turned open. Diffusor tube is detached from valve and left in its place inside the vessel. Upper end of diffusor tube is sealed with suitable cap or tape and after that resin can be poured into the vessel. Seal from diffusor tube is removed and automatic valve is turned in place. All pipe connections need to be checked before filter is started.

#### 2.3 Water line connections

Filters inlet and outlet fittings are ¾" internal thread. Outlet fitting is marked with arrow. Drain line fitting for 12,7 mm tube is pre-installed to valves drain line connection by supplier.

Its recommended that bypass line is installed between inlet and outlet lines to allow detaching of filter for maintenance without interruptions in water supply (picture 1.).

Attach drain tube to fitting and run to drain so that siphon is avoided (picture 2). In ideal installation the drain tube sets all the way to drain. If this is not possible, drain tube can be lifted to maximum height of 1,8 meters if the tube length doesn't exceed 4,6 meters. In this case the inlet water pressure to filter needs to be over 2,8 bars.

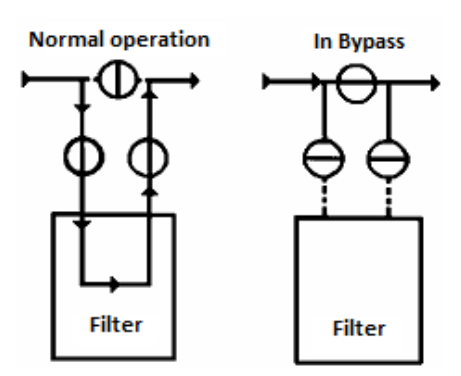

Picture 1. Valve Bypass System

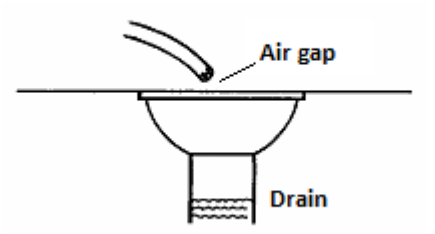

Picture 2. Drain line connection

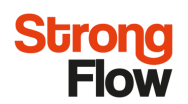

#### 2.4 Brine tank and tube connection

Brine tank should be installed to even platform. Connect brine tanks suction tube (picture 3) to air checks regenerant line connection. Before starting the filter that all connections are well prepared, and tubes / piping have no places for leakage. Possible leakage in brine suction line can cause premature closure of floating ball valve and excess brine left to bottom of brine tank.

Drain tube must be installed between brine tank and drain to further damages in possible overflow situation of brine tank. Attach tube to overflow fitting and run to drain (picture 4).

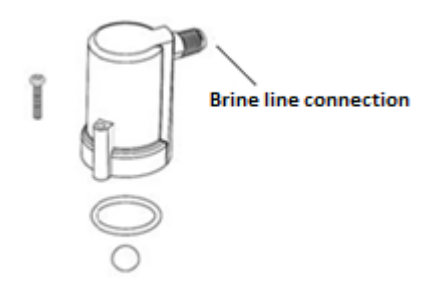

Picture 3. Air check

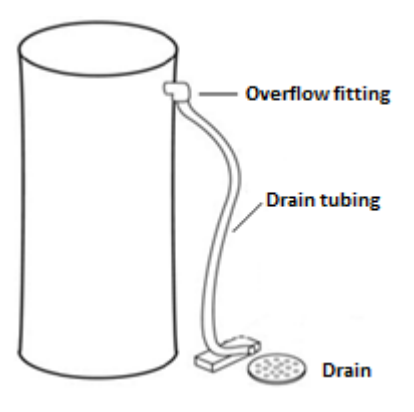

Picture 4. Overflow line connection

# **3 GENERAL CONTROLLER INSTRUCTION**

#### 3.1 Controller display

Strong

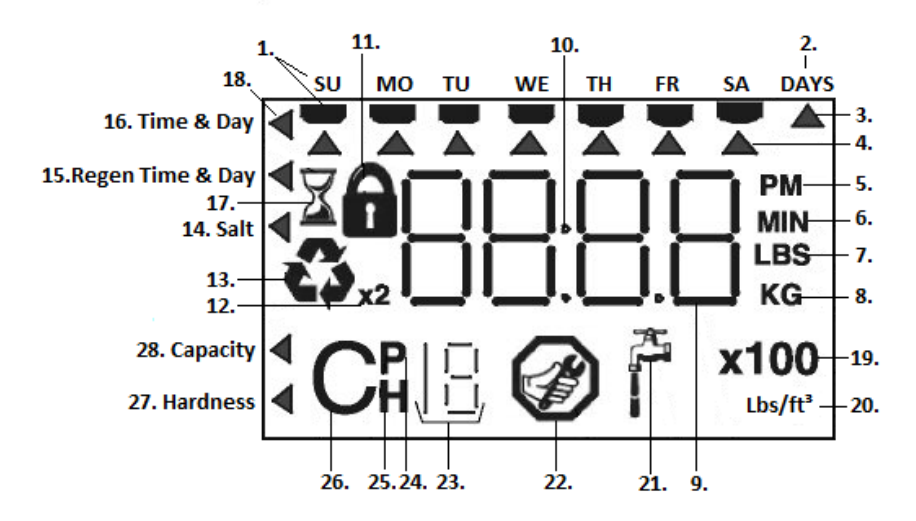

Picture 5. Display icons

#### **Description of Symbols**

- 1. Day of week when regeneration takes place
- 2. Check (see chapter 3.2).
- 3. Shows interval for regeneration in days
- 4. Shows the days for regeneration
- 5. Not in use
- 6. Not in use
- Shows how many grams of salt is used for each litre of brine.
- 8. Not is use.
- 9. Shows the set values (e.g. current time, time for regeneration etc.)
- 10. Separator for hours and minutes.
- Shows if value is locked. When shown its not possible to change the value in case.
- 12. Filter makes two regenerations in a row.
- 13. Regeneration process is running.
- 14. Not in use.

- 15. Time and date for regeneration when controller is in normal mode and under programming.
- Current time and date when controller is in normal mode and under programming.
- 17. Shown when cam-axel is turning into new position and new stage begins.
- 18. Status of the screen
- 19. Not in use.
- 20. Not in use.
- 21. Not in use.
- 22. Not in use.
- 23. Regeneration stage status
- 24. Not in use
- 25. Programming mode on.
- 26. Regeneration stage (together with 23.)
- 27. Not in use.
- 28. Capasity.

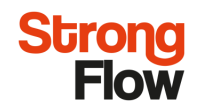

#### 3.2 Controller buttons

Controller is operated with following buttons (picture 6).

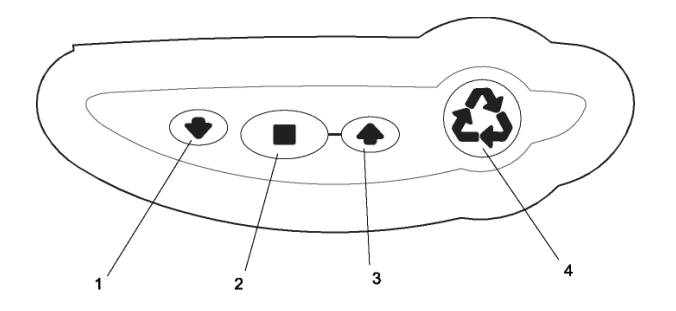

Picture 6. Controller buttons

- 1. DOWN arrow. Generally used to scroll down or increment through a group of choices.
- **2. SET.** Used to accept a setting that normally becomes stored in memory. Also used together with the arrow buttons.
- **3. UP arrow**. Generally used to scroll up or increment through a group of choices.
- **4. REGENERATE.** Used to command the controller to regenerate. Also used to change the lock mode.

Controller will return to initial/home mode in 30 seconds if none of the buttons are pushed.

# 4. PROGRAMMING CONTROLLER

### 4.1 Initial power-up/ Re-initialization (reset)

When filter is installed to water supply the start-up can begin. However, do not open the inlet water valve yet.

1) Connect AC adapter to power source (picture 7). Make sure that the electric cord doesn't tangle around the camshaft.

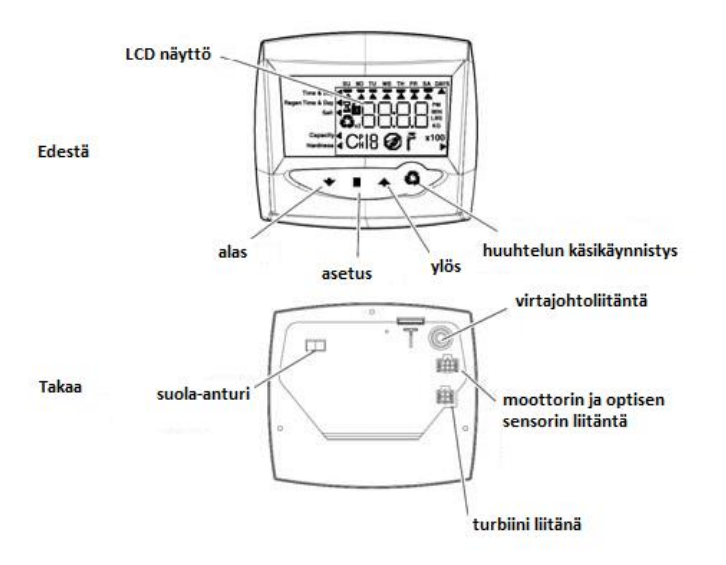

Picture 7. Controller identification

2) Select right valve type from table 2.

• Select your valve type using UP and DOWN buttons. Accept selected valve type with SET button.

3) Select system size (resin volume in tank) from table 2.

• Select the nearest volume to your actual system size by using UP and DOWN buttons. Accepted selected resin volume with SET button.

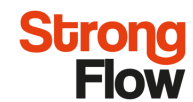

| Filter | Valve type | Resin volume |
|--------|------------|--------------|
| AG-250 | 255        | 40           |
| AG-330 | 255        | 65           |
| AG-370 | 278        | 90           |
| AG-410 | 278        | 105          |
| AG-470 | 278        | 160          |

Table 2. Filters valve types and resin volumes

#### 4.2 Default settings

Use UP ( ) and DOWN ( ) buttons to increment through the available selections. Press SET ( ■ ) button to accept selected value or type.

#### 1) Set time of day

- Press DOWN
- Set the correct time of day and press SET

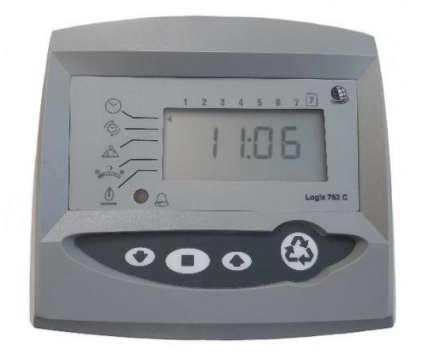

2) Set Day of week

- Press DOWN
- Set the correct day of week. (1=Sunday, 2=Monday, 3=Tuesday etc.)
- Press SET

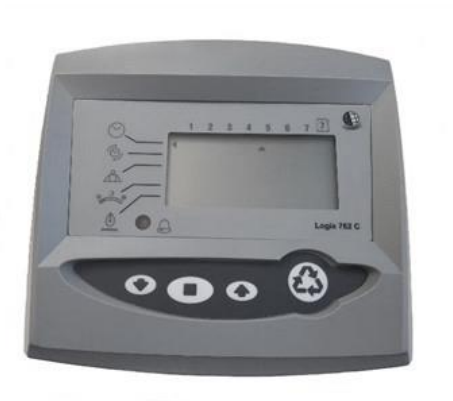

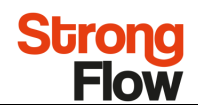

#### 3) Set time of regeneration

- Press DOWN
- Choose time of regeneration
- Press SET

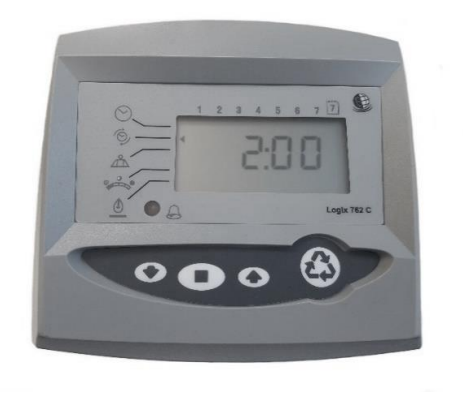

#### 4) Set days to regenerate

#### OPTION 1

- Press DOWN
- Set number of days between time-clock regeneration (regen frequency)
- Default value is "3"
- Press SET

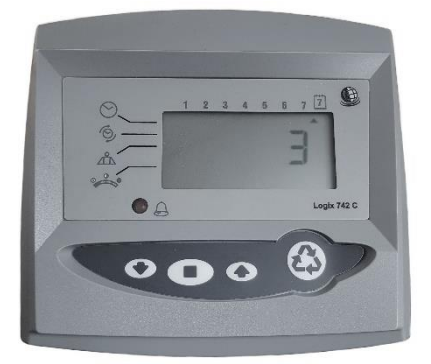

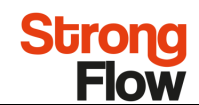

#### OPTION 2:

Specific day of week regeneration:

- Press DOWN
- To change the controller to regenerate on specific days, set the number of days between regeneration to zero "0".
- Press the SET button and the display will show a flashing cursor at the top under Sunday. The day of week can be selected when the cursor is below it.
- To toggle the day on/off, the triangular cursor must be below that day and flashing.
- Press SET

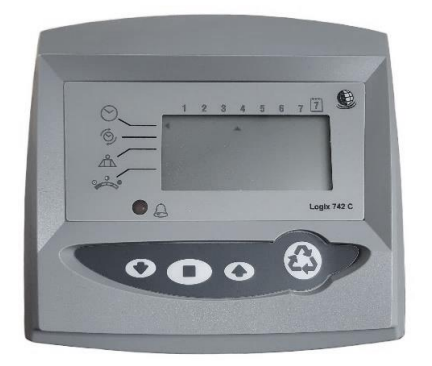

5) Set salt amount

- Press DOWN
- Recommended salt amount is 110-150 mg/l
- Set salt amount and press SET

| 0      |     | 2 3 4 | 5 6 7 | <u>i</u> <b>C</b> |
|--------|-----|-------|-------|-------------------|
| Ó<br>A |     | 1     | 10    | -                 |
| 0      | • A |       | ı     | .ogix 762 C       |
|        | 00  |       | 6     |                   |

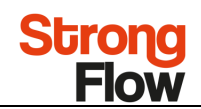

- 6) Set capacity
  - Press DOWN
  - Automatic valve will count filter capacity automatically by systems resin volume and salt amount. Don't chance settings
  - Press SET

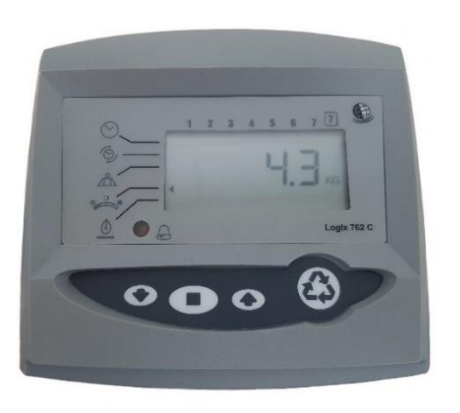

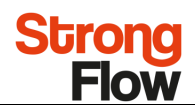

#### 4.3 Additional settings (P9-P19)

Additional settings (see table 3) are accessible by pressing and holding the UP and DOWN buttons until the control displays a "P" value.

| <b>P-value</b> | Parameter descriptopm                 | Units     | Notes                                                                                                    |
|----------------|---------------------------------------|-----------|----------------------------------------------------------------------------------------------------|
| P9             | Unit of measure                       | -         | 0=english, 1 =metric                                                                                                    |
| P10            | Clock mode                            | -         | 0 = 12h                                                                                                    |
| D11            | Samiaa internal                       | months    | 1 = 24h                                                                                                    |
| P11<br>D12     | Bemote meen an Dalay                  | nontris   |                                                                                                    |
| P12            | Remote regen sw. Delay                | S         | -                                                                                                    |
| P13            | Chlorine generator                    | -         | <ul> <li>1 = salt check only</li> <li>2 = generate chlorine and check salt</li> </ul>                                                                                                    |
| P14            | Refill rate                           | gpm x 100 | -                                                                                                    |
| P15            | Brine type                            | gpm x 100 | -                                                                                                    |
| P16            | Reserve type                          | -         | <ul> <li>0 = variable reserve, delay regen</li> <li>1 = fixed reserve, delay regen</li> <li>2 = variable reserve, immediate regeneration</li> <li>3 = fixed reserve, immediate regeneration</li> </ul> |
| P17            | Reserve percentage for fixed reserves | %         |                                                                                                    |
| P18            | Flow sensor select                    | -         | 0 = internal turbine, Magnum IT NHWB<br>1 = 1" autotrol turbine<br>2 = 2" autotrol turbine<br>3 = user defined K factor<br>4 = user defined pulse equivalent<br>5 = Magnum IT HWB                      |
| P19            | K factor or pulse equivalent          | -         | pulses/liter (P18 = 3 ja P9 = 1)<br>liters/pulse (P18 = 4 ja P9 = 1)                                                                                                    |

#### Table 3. Additional settings

Use UP ( ) and DOWN ( ) buttons to increment through the available selections. Press SET ( ■ ) button to accept selected value or type.

#### Recommended settings:

| Р9  | 1        |
|-----|----------|
| P10 | 1        |
| P13 | 0        |
| P16 | Not used |
| P17 | Not used |
| P18 | Not used |

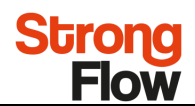

#### 4.4 Cycle time programming

Automatic valve will select right regeneration cycle times automatically based on filters system size. Do not chance any settings.

#### 4.4.1 Regeneration modes

Below is described the regeneration cycles of automatic valve that is used in AG-CAB filters.

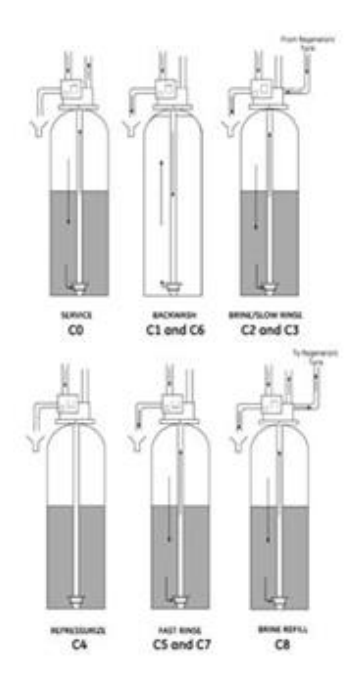

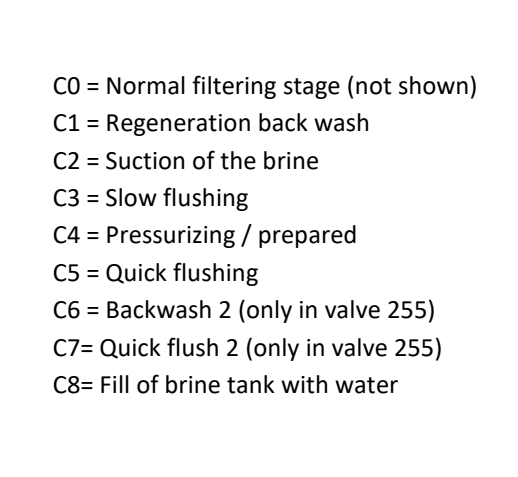

Picture 8. regeneration cycles

#### 4.4.2 Manual regeneration

Manual regeneration can be done with two ways:

Option 1. Press the REGENERATE button shortly. Regeneration symbol starts blinking on the screen. Valve executes additional regeneration cycle on the pre-set time (2:00 as standard).

Option 2. Press the REGENERATE button for five seconds and the regeneration cycle starts immediately.

Strong

5. START-UP OF THE FILTER AND VALVE

The actual start-up of filter can be made after filter is in place and controller is programmed. Please see the following instructions.

- 1. Remove the cover of valve.
- 2. Make sure that water inlet and outlet valves (and by-pass valve if exists) are closed
- 3. Press the Regenerate-button for five seconds to start the regeneration manually camshaft now turns to regeneration position C1.
- 4. Remove the air from filter. When filter is in stage C1 open the inlet valve partially. Do not open the inlet valve fully to prevent that filtering resin goes to automatic valve.
- 5. When the filter is full of water the water starts to flow slowly to drain. Inlet valve can now be fully opened. Let the water flow to drain until it becomes clear.
- 6. Fill the brine tank (start-up fill). First the brine tank is filled with water about 10 cm from the bottom of the brine tank. Then insert about 50-75 kg of clean regeneration salt to brine tank. There needs to be enough salt that the brine becomes saturated (salt is filled at least 30 cm from bottom of the tank). Then fill some 15 l of additional water to brine tank.
- 7. Make sure that the water inlet valve is now fully open.
- Press the SET and arrow UP buttons at the same time to set the valve to next stage C2. Press the SET and arrow UP buttons again at the same time to set the valve to next stage C3. Repeat this until valve is in stage C8.
- 9. Let the water to flow to brine tank.
- 10. Press once more SET and UP arrow buttons at the same time to set the system to CO stage (CO not shown in the controller screen).

# Strong Flow

# 6. MAINTENANCE AND TROUBLESHOOTING

#### 6.1 Cleaning the automatic valve filter screen/net

Within normal use it is enough if automatic valves filter screen/net is cleaned once or twice a year. Screen/net is located on the left side of the valve.

#### 6.2 Changing the resin

Please see following instruction for changing the filtering resin.

- 1. Close the inlet and outlet valves.
- 2. Start the regeneration cycle manually (see chapter 4.4.2, page 15) and wait until valve is in backwash stage C1 the filter is now unpressurized.
- 3. Remover the electric power plug from valve and open/remove the filters water line connections.
- 4. Remove the automatic valve (twist the valve right handed thread) and plug the diffusor upper end of tube.
- 5. Hose water inside the tank so the resin starts to flow out together with water. Remove the diffusor tube and continue until all resin is removed from the tank. Take care of the disposal of used resin according to your local instructions (e.g. polymer-based can be treated like other plastic waste).
- 6. Fill the tank with new resin as instructed in chapter 2.2 (page 5).

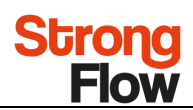

# 6.3 Possible problems and causes

| Problem                                                                | Possible cause                                                                                                    | Solution                                                                                                    |
|------------------------------------------------------------------------|----------------------------------------------------------------------------------------------------|----------------------------------------------------------------------------------------------------|
| Brine tank overflow                                                    | <ul><li>a. Uncontrolled brine refill flow rate</li><li>b. Air leak in brine to air check</li></ul>                                                                                           | <ul><li>a. Remove brine control to clean ball and seat</li><li>b. Check al connections in brine line for leaks.</li><li>Refer to instructions.</li></ul>                                                                                                    |
|                                                                        | c. Drain control clogged with resin or other debris                                                                                                    | c. Clean drain control                                                                                                    |
| Flowing of dripping water at<br>drain or brine line after regeneration | a. Valve stem return spring weak                                                                                                    | h. Demous debris                                                                                                    |
|                                                                        | b. Debris preventing valve disc from closing                                                                                                    | b. Remove debris                                                                                                    |
| Control will not draw brine                                            | <ul> <li>b. Restricted drain line</li> <li>c. Injector plugged</li> <li>d. Injector defective</li> <li>e. Valve disc 2 and/or 3 not closed.</li> </ul> f. Air check valve prematurely closed | <ul> <li>a. Make correct setting according to instructions.</li> <li>b. Remove restriction.</li> <li>c. Clean injector and screen.</li> <li>d. Replace injector and cap. (Contact dealer)</li> <li>e. Remove foreign matter from disc and check disc for closing by pushing in on stem.</li> <li>Replace if needed. (Contact dealer)</li> <li>f. Put control momentarily into brine refill, C8.</li> </ul>                                                                                                    |
|                                                                        |                                                                                                    | Replace or repair air check if needed                                                                                                    |
| Control will not regenerate automatically                              | a. AC adapter or motor not connected                                                                                                    | a. Connect power<br>b. Replace adapter/motor. (Connect dealer.)                                                                                                    |
| No conditioned water after<br>regeneration                             | <ul> <li>a. Improper regeneration</li> <li>b. No salt in regenerant tank</li> <li>c. Injector or screen plugged</li> <li>d. Air check valve closes prematurely</li> </ul>                    | <ul> <li>a. Repeat regeneration after making certain</li> <li>correct salt dosage was set.</li> <li>b. Add salt</li> <li>c. Clean injector and screen.</li> <li>d. Put control momentarily in brine/slow rinse, C2</li> <li>Replace or repair air check if needed</li> <li>(Contact dealer.)</li> </ul>                                                                                                    |
| Water taste salty                                                      | Regeneration does not work normally                                                                                                    | Check brine draw and time of regeneration.                                                                                                    |
| ERR 1 is displayed                                                     | Control power has been connected and the control is not sure of the estate of the operation.                                                                                                 | Press the UP arrow and the control should reset.                                                                                                    |
|                                                                        |                                                                                                    | Disconnect and reconnect the power. If problem                                                                                                    |
| ERR 2 is displayed                                                     | Control power does not match 50 or 60 Hz                                                                                                    | persists, obtain the appropriate controller or AC                                                                                                    |
|                                                                        |                                                                                                    | adapter for either 50 or 60 Hz power.                                                                                                    |
|                                                                        | <ul><li>a. Controller does not know the position of the camshaft. Camshaft should be rotating to find home position.</li><li>b. Camshaft is not turning during ERR3 display.</li></ul>       | <ul> <li>a. Wait for two minutes fot the controller to return to home position. The hourglass should be flashing on the display indicating the motor is running.</li> <li>b. Check that motor and optical sensor is connected. Verify that motor wire harness is connected to motor and controller module. Verify that motor gear has annaged can gear. If avaruthing is connected training in the sense of the sense of</li></ul> |
| ERR 3 is displayed                                                     | c. Camshaft is turning for more than five minutes to find position                                                                                                    | replacing in this order:<br>wire harness, motor, optical sensot, controller.<br>c. Verify that optical sensor is in place and connected<br>to wire. Verify that camshaft is connected appropriately.<br>Verify that no dirt or rubbish is clogging any of the cam<br>slots. If motor continues to rotate indefinitely, replace<br>the following components in this order:<br>wire harness, motor, optical sensot, controller.                                                                                                    |

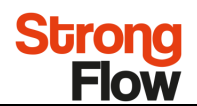

# 7. ATTACHMENTS

Attachment 1: Automatic valve configuration

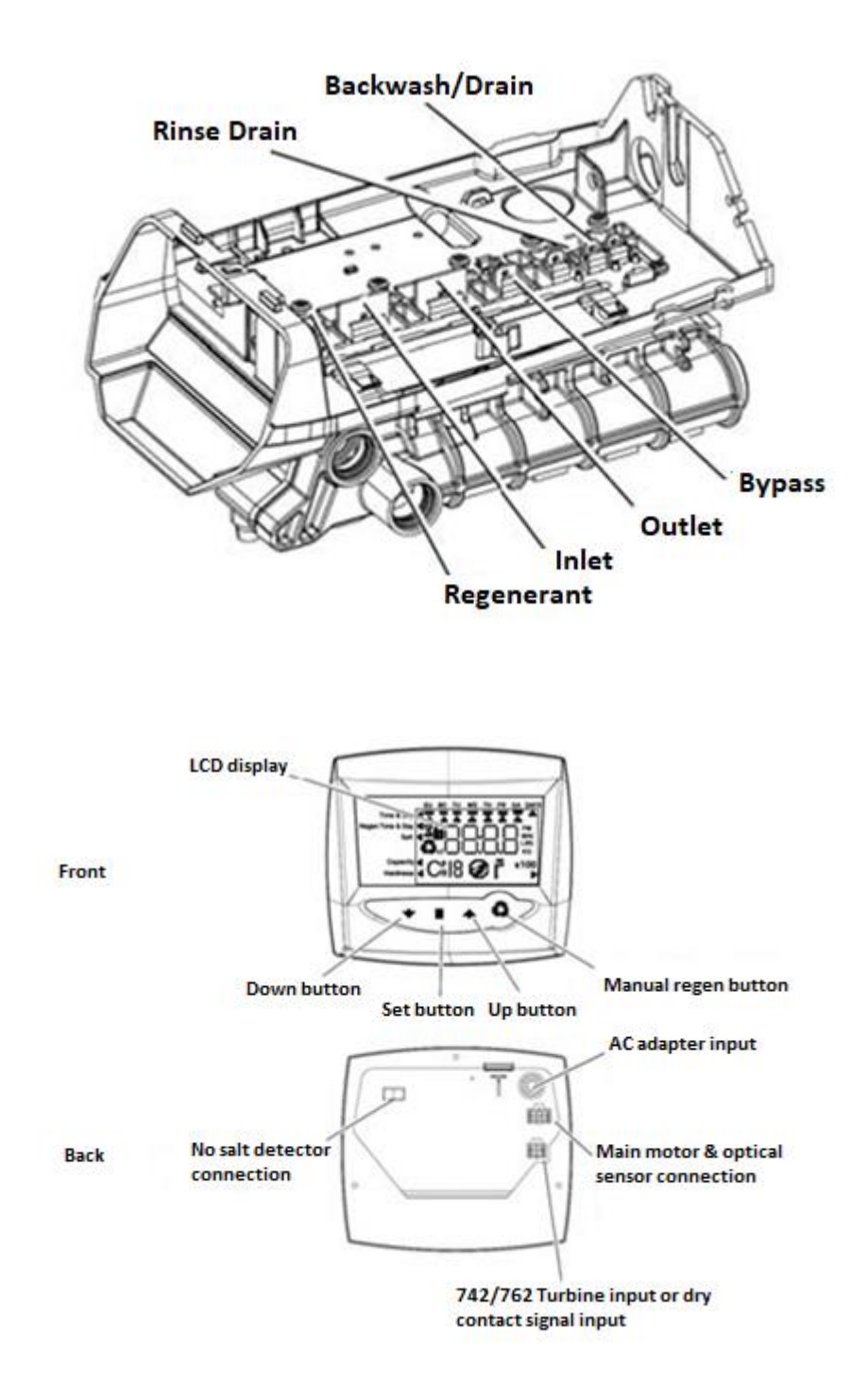

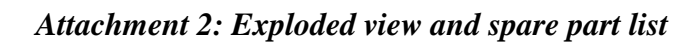

Strong Flow

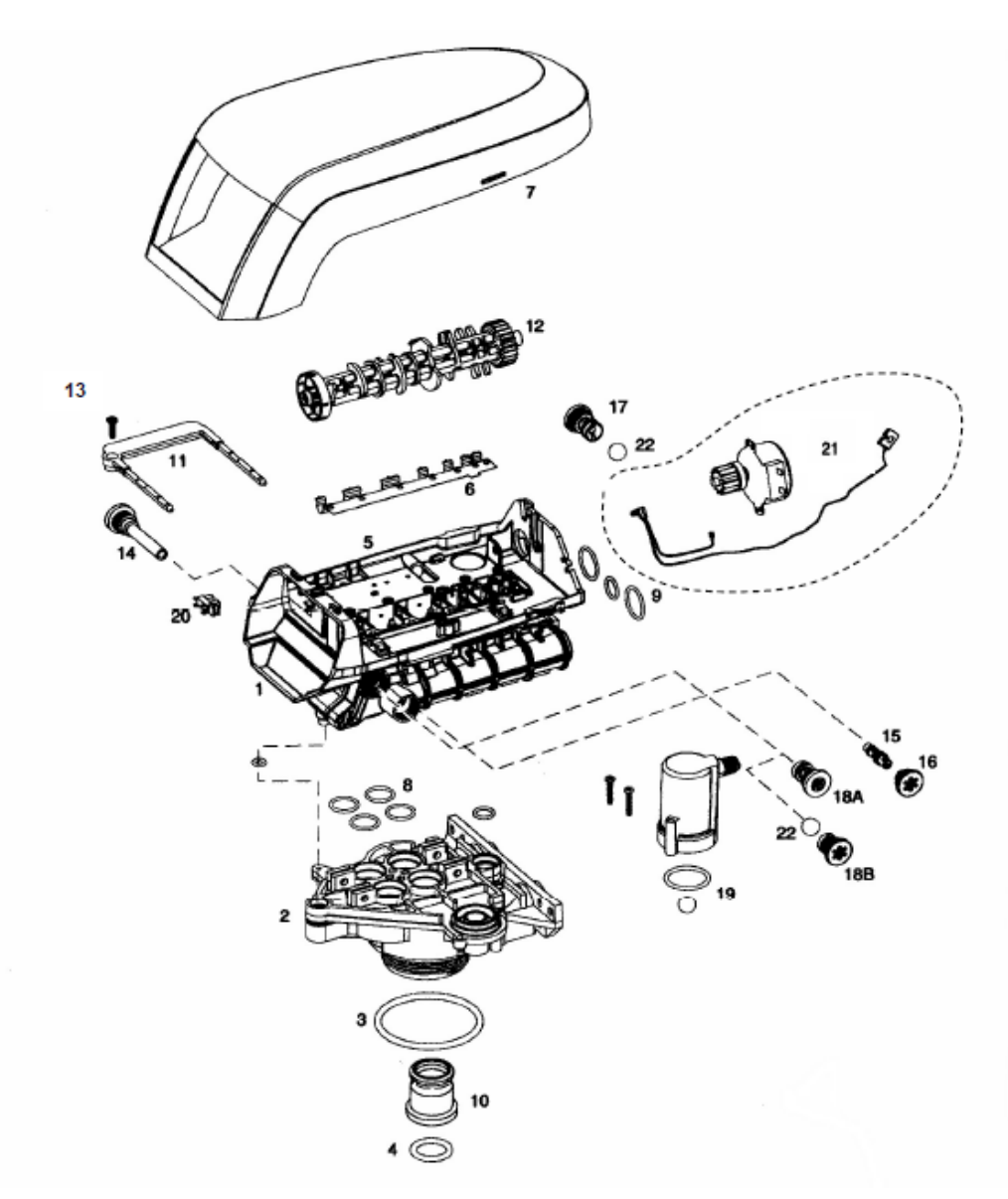

| Number | Ref.  | P.N.    | Description                                     |
|--------|-------|---------|-------------------------------------------------|
| 1+5+6  | AW168 | 1244650 | 255/700 Valve Assembly w/o Flow Controls        |
| 2      | AW170 | 1033784 | 255 Tank Adapter New Style                      |
| 3      | AW172 | 3029969 | O-ring BN                                       |
| 4      | AW169 | 3030918 | O-ring 1,05"                                    |
| 5      | AW162 | 1235340 | Top plate, 255 Valve, 700/860 Series Controller |
| 6      | AW163 | 1235341 | Spring One Piece, 255 Valve                     |
| 7      | AW148 | 1236246 | Standard Cover 255-268 Valve, 700/860 Series    |
| *      | AW145 | 1242234 | 255 Slim Cover                                  |
| 8      | AW195 | 1001404 | O-ring set                                      |
| 9      | AW196 | 1040459 | O-ring set                                      |

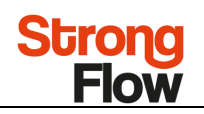

| Number | Ref.  | P.N.    | Description                                           |
|--------|-------|---------|-------------------------------------------------------|
| 10     | AW171 | 1001986 | 13/16 Rubber Insert (Optional)                        |
| *      | AW180 | 1000250 | Valve Disk Kit                                        |
| *      | AV037 | 1239760 | Blending Kit for 255 and 268 valves                   |
| 11     | AW173 | 1031405 | Locking Bar                                           |
| 12     | AW149 | 1235353 | Cam 255/700-860 Series Valve, STD, Black              |
| 13     | AW174 | 3030450 | Top Plate Screw No 8 x 9/16"                          |
| 14     | AW125 | 1000226 | Screen/Cap Assembly with O-ring                       |
| 15     | AW133 | 1035730 | E injector – Yellow                                   |
| 15     | AW134 | 1035731 | F injector – Peach                                    |
| 15     | AW135 | 1035732 | G injector – Tan                                      |
| 15     | AW136 | 1035733 | H injector – Light Purple                             |
| 15     | AW137 | 1035734 | J injector – Light Blue                               |
| 15     | AW138 | 1035735 | K injector – Pink                                     |
| 15     | AW348 | 1035736 | L injector – Orange                                   |
| 15     | AW349 | 1035737 | M injector – Brown                                    |
| 15     | AW350 | 1035738 | N injector – Green                                    |
| 15     | AW351 | 1035739 | Q injector – Purple                                   |
| 15     | AW352 | 1035884 | R injector – Dark grey                                |
| 16     | AW107 | 1000269 | Injector / Backwash 00-open Cap with o-ring           |
| 17     | AW100 | 1000209 | Drain Control Assembly No 7 for 7" tank               |
| 17     | AW101 | 1000210 | Drain Control Assembly No 8 for 8" tank               |
| 17     | AW102 | 1000211 | Drain Control Assembly No 9 for 9" tank               |
| 17     | AW103 | 1000212 | Drain Control Assembly No 10 for 10" tank             |
| 17     | AW104 | 1000213 | Drain Control Assembly No 12 for 12" tank             |
| 17     | AW105 | 1000214 | Drain Control Assembly No 13 for 13" tank             |
| 17     | AW106 | 1000215 | Drain Control Assembly No 14 for 14" tank             |
| 18A    | AW116 | 1000222 | Brine Refill Control 0.33 gpm old style               |
| 18B    | AW118 | 1243511 | Brine Refill Control 0.33 gpm (requires ball)         |
| 19     | AW190 | 1032417 | Air-check Kit ¼" male                                 |
| 20     | AW129 | 1235373 | Optic Sensor                                          |
| 21     | AW126 | 1238861 | Motor w/Spacer & Pinion & Cable 700 Series Controller |
| 22     | AW139 | 1030502 | Flow Control Ball                                     |
| *      | AW191 | 1033066 | New to Old Style Air-check Adapter                    |
| *      | AW140 | 1030528 | Air-check Ball                                        |
| *      | AW128 | 1035446 | Turbine cable 255-268-278/700                         |
| *      | AX040 | 1244336 | Kit Chlorine Generator 255/268 Logix                  |
| *      | AW124 | 3029962 | Motor Locking Pin                                     |

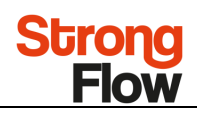

| * | AV057  | 1239711 | Front Mount Switch Kit 0.1 A                  |
|---|--------|---------|-----------------------------------------------|
| * | AV058  | 1239752 | Front Mount Switch Kit 5 A                    |
| * | AV059  | 1239753 | Top Plate Mount Switch Kit 0.1 A              |
| * | AV069  | 1239754 | Top Plate Mount Switch Kit 5 A                |
| * | AV036  | 1263718 | Kit remote Logix control with 3 m cable       |
| * | AV036A | 1256257 | Kit remote Logix control with terminal blocks |
| * | AV023  | 1242411 | Extension cord for cabinets                   |
| * | AV023A | 1239979 | Logix impulse Kit                             |
| * | AW500  | 1000814 | European Transformer 230/12V                  |
| * | AW501  | 1000813 | British Transformer                           |
| * | AW502  | 1000811 | American transformer 120/12V                  |